## **B-LINE VPN**

- 1. In your favorite browser, navigate to <u>https://blinevpn.csuohio.edu</u>
- 2. Login using your csuid # and campuspass password

| <b>PEN</b> | VPN |
|------------|-----|
| Username   |     |
| csuid      | *   |
| Password   |     |
|            | *   |

4. Once logged in select your appropriate operating system from the list.

| <b>∩PENVPN</b> <sup>™</sup>                                                                                                    |  |  |  |  |  |  |
|----------------------------------------------------------------------------------------------------|--|--|--|--|--|--|
| Connect                                                                                                    |  |  |  |  |  |  |
| To download the Open Connect app, please choose a platform below                                                                                                    |  |  |  |  |  |  |
| <ul> <li>OpenVPN Connect for Windows</li> <li>OpenVPN Connect for Mac OS X</li> <li>OpenVPN Connect for Android</li> <li>OpenVPN Connect for iOS</li> <li>OpenVPN for Linux</li> </ul> |  |  |  |  |  |  |
| Connection profiles can be downloaded for: <ul> <li><u>Anyone at this server (server-locked profile)</u></li> <li><u>Yourself (user-locked profile)</u></li> </ul>                     |  |  |  |  |  |  |

5. This will download the installer package. Run the installer and agree to the UAC prompts:

## **B-LINE VPN**

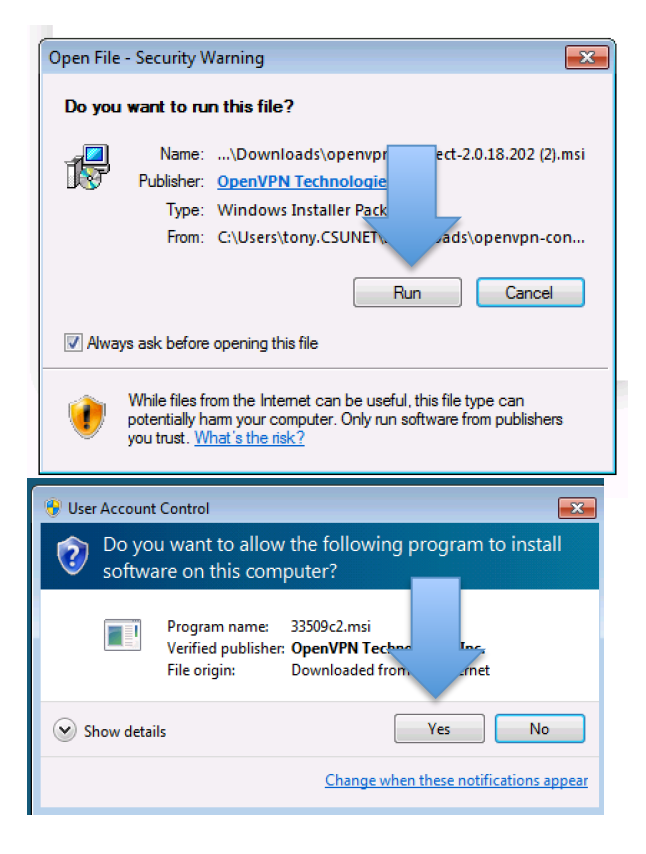

6. Once installed you should see a new tray icon. Right click and select the connect icon

| 0                               | penVPN Connect 2.0.18.202 |    |          |                      |    |  |
|---------------------------------|---------------------------|----|----------|----------------------|----|--|
| G                               |                           |    |          |                      |    |  |
| Connect to blinevpn.csuohio.edu |                           |    |          |                      |    |  |
| 0                               | ptions                    |    |          |                      | ۶. |  |
| E                               | kit                       |    |          |                      |    |  |
|                                 | ×                         |    |          |                      |    |  |
|                                 |                           | Cu | istomize |                      |    |  |
|                                 |                           |    | 🔤 🍡 🖫    | 2:16 PM<br>8/26/2015 |    |  |

7. Connect with your CSU credentials when prompted.

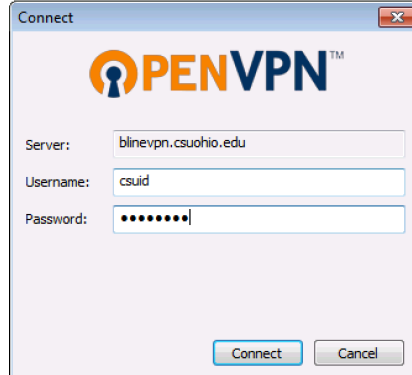

## **B-LINE VPN**

8. Agree to the initial connection prompts and select the option not to continue prompting in the future.

| OpenVPN - Warning 🗾                                                                       | OpenVPN - Warning                                                                                  |
|-------------------------------------------------------------------------------------------|----------------------------------------------------------------------------------------------------|
| Allow VPN connection to blinevpn.csu du?<br><u>More details</u><br>Don't ask again Yes No | Allow blinevpn.csuohio.edu to exec<br>computer?<br><u>More details</u><br>V Don't ask again Yes No |

9. Once connected the icon will turn green and you will be able to access the B-Line System.

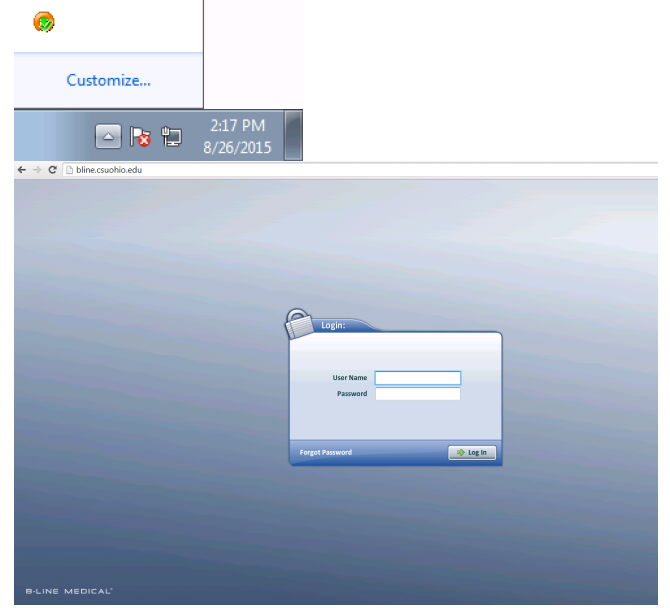

- 10. To disconnect, simply right click the Openvpn icon and disconnect.
- 11. To connect in the future, simply start at step 6.